Data Warehouse: Graduate Student Tracker Quick Guide

## SJSU SAN JOSÉ STATE UNIVERSITY Data Warehouse User Guide Graduate Student Tracker Quick Guide

Last Revised: 01/22/2018

### **REVISION CONTROL**

| Document Title: | Graduate Student Tracker Quick Guide      |
|-----------------|-------------------------------------------|
| Author:         | Institutional Effectiveness and Analytics |

File Reference:

Grad\_Student\_Tracker\_Quick.docx

#### **Revision History:**

| <b>Revision Date</b> | Revised By | Summary of Revisions | Section(s) Revised |
|----------------------|------------|----------------------|--------------------|
| 01/22/2018           | Jose Lema  | Guide created.       |                    |
|                      |            |                      |                    |
|                      |            |                      |                    |
|                      |            |                      |                    |
|                      |            |                      |                    |
|                      |            |                      |                    |

#### Review / Approval History

| Review Date | Reviewed By | Action (Reviewed, Recommended or Approved) |
|-------------|-------------|--------------------------------------------|
|             |             |                                            |
|             |             |                                            |
|             |             |                                            |

# SJSU SAN JOSÉ STATE UNIVERSITY

The Graduate Student Tracker dashboard allows you to generate student lists, filtered by major, SJSU College, Admit Term, Last Term Attended, GPA, and/or units earned. This guide is meant to be a quick reference for users familiar with the Student Data Warehouse interface. For more detailed information on the Graduate Student Tracker Dashboard or the Student Data Warehouse, please see the guides located at <u>http://its.sjsu.edu/resources/student-data-warehouse/index.html</u>

## Contents

| REVISION CONTROL                 | 2 |
|----------------------------------|---|
| Table of Contents                | 4 |
| Accessing the Dashboard          | 5 |
| Filtering your search results    | 5 |
| Sorting your search results      | 6 |
| Retrieving a student E-mail list | 7 |

| Accessing the Dashboard                                                                          | Screen shots                                                                                                    |
|--------------------------------------------------------------------------------------------------|----------------------------------------------------------------------------------------------------|
| Step 1                                                                                           |                                                                                                    |
| Click on Dashboards on the upper-<br>right of your screen and select<br>Graduate Student Tracker | Dashboards ▼ New ▼ Open ▼ Signed In As   Image: Style of the style of the styl |
| Filtering your search results                                                                    | Screen shots                                                                                                    |
| Restrict the search results by                                                                   | Summary Detail Data Definitions - Graduate Stu                                                                                                    |
| the drop down lists on the left-                                                                 |                                                                                                    |
| panel of your screen. In the                                                                     | Filter your results                                                                                                    |
| example to the right, we are                                                                     | Student IDSelect Value 🔻                                                                                                    |
| Aerospace Engineering admitted in                                                                | CollegeSelect Value 🔻                                                                                                    |
| Fall 2016 with a GPA of 3.0.                                                                     | Major Aerospace Engineerir▼                                                                                                    |
|                                                                                                  | Plan CodeSelect Value 🔻                                                                                                    |
|                                                                                                  | Admit Term Fall 2016 🔹                                                                                                    |
|                                                                                                  | Academic ProgramSelect Value 🔻                                                                                                    |
|                                                                                                  | Cum. $GPA \ge 3$                                                                                                    |
|                                                                                                  | Cum. Units Earned >= 0                                                                                                    |
|                                                                                                  | Apply Reset V                                                                                                    |
| Note: The Graduate Tracker<br>provides both a Summary View and                                   | Summary Detail Data Definitions - Graduate Student T                                                                                                    |
| Detailed View with different filtering options and data fields. You may                          |                                                                                                    |
| navigate between the two views by                                                                | Filter your results                                                                                                    |
| clicking on the tab corresponding to                                                             | Student IDSelect Value 🔻                                                                                                    |
| information on the fields available in                                                           | College Business, Lucas College ot▼                                                                                                    |
| both views, see the complete                                                                     | Plan DescriptionSelect Value                                                                                                    |
| Graduate Student Tracker Guide.                                                                  | Last Term Attended (All Column Values) 🔹                                                                                                    |
|                                                                                                  | Cum. GPA >= 2                                                                                                    |
|                                                                                                  | Cum. Units Earned >= 0                                                                                                    |
|                                                                                                  | Apply Reset <b>T</b>                                                                                                    |

| Click Apply to restrict your search<br>results to students fitting the above<br>criteria.                                                                                                    | Cum. GPA >= 3<br>Cum. Units Earned >= 0<br>Apply Reset ▼ |
|----------------------------------------------------------------------------------------------------|----------------------------------------------------------|
| Sorting your search results                                                                                                    | Screen Shots                                             |
| You may sort your search<br>results in ascending or<br>descending order by clicking on<br>the arrows to the right of the<br>relevant column heading. By<br>clicking on the down arrow to<br>the right of the Cumulative GPA<br>heading, for example, we may<br>sort our list of students in<br>descending order of GPA. | Cumulative<br>GPA                                        |
| Click on the<br>to bottom of the list of search<br>results to show all results.                                                                                                    | 🖓 🔨 😵 Rows 1 - 25                                        |

| Retrieving a student E-mail list                                                                                                    | Screen Shots                                                                                                    |
|----------------------------------------------------------------------------------------------------|----------------------------------------------------------------------------------------------------|
| Click on the icon on the upper<br>right, then select Export Current<br>Page under the Export to Excel<br>menu to export the list of students in<br>the filtered search results to an MS<br>Excel spreadsheet.                                                                                                    | Export Current Page                                                                                                    |
| Depending on your browser and<br>version, the MS Excel file may be<br>accessible by clicking on the<br>bottom right (i.e. Google Chrome)<br>or you may be prompted to open<br>or save the file (i.e. Mozilla<br>Firefox), or you may access the<br>file by navigating to the<br>Downloads folder of your<br>computer.<br>NOTE: The file will contain private<br>educational records protected by<br>FERPA and other applicable laws.<br>Please exercise caution when<br>downloading, storing, or<br>transmitting any data obtained<br>from the dashboard. | Opening Graduate Student Tracker_Summary.xlsx X   You have chosen to open: Graduate Student Tracker_Summary.xlsx   which is: Microsoft Excel Worksheet (13.5 KB) from: http://its-capp1sdwdev:9502   What should Firefox do with this file? Vout the state of the state of the st |
| TIP:<br>You may copy a list of e-mail<br>addresses from the search results<br>by clicking on the top e-mail<br>address in the list, then while<br>holding the SHIFT key, scroll down<br>and click on the bottom email in<br>the list. Type CTRL + C to copy,<br>and CTRL + V to paste the list to an<br>external file, or to the Bcc line of<br>an outgoing e-mail message.                                                                                                    | Preferred Email Address<br>com<br>Dromcast.net<br>Dhotmail.com<br>@yahoo.com<br>@sjsu.edu                                                                                                    |